# Install IBM Connections 4.5 Cognos on RedHat using Oracle Database step-by-step Guide part 2.

## Summary

| AUTHORS2                                                 |
|----------------------------------------------------------|
| ABSTRACT2                                                |
| <u>CONTENT2</u>                                          |
| INSTALL COGNOS BUSINESS INTELLIGENCE 10.1.1 FIX PACK 1   |
| Verifiy Fix isntall Successful                           |
| CONFIGURING COGNOS LDAP SECURITY                         |
| INSTALL AND CONFIGURE METRICS                            |
| CHANGING URLS FOR METRICS IN LOTUSCONNECTIONS-CONFIG.XML |
| BUILDING THE POWER CUBES ON COGNOS                       |

## Authors

Andrea Fontana IBM Champion for WebSphere DevloperWorks Contributor Author can be contact ed at : a.fontana@net2action.com

## Abstract

This document is second part of *"Install IBM Connections 4.5 Cognos on RedHat using Oracle Database step-by-step Guide Part1"*, in this document I talk about:

- Install Cognos BI Fix Pack 1
- Configuring Cognos LDAP Security
- Install and configure Metrics
- Building the power cubes on Cognos

well, now we begin

## Content

How to install and configure Cognos Business Intelligence, in a dedicate server into the same cell of IBM Connections Cluster. This document is picked up after installing Connections from the connections wiki install doc:

http://www-10.lotus.com/ldd/lcwiki.nsf/xpDocViewer.xsp? lookupName=IBM+Connections+4.5+Documentation#action=openDocument&res\_title=Installing \_Cognos\_Business\_Intelligence\_ic45&content=pdcontent

## **Install Cognos Business Intelligence 10.1.1 Fix Pack 1**

To install Fix Pack you must unpack the fixPack into a directory and run appropriate Wizard. After unpack the fix, you must update cognos-setup.properties file, and set *cognos.biserver.issetup* parameter to point a new installation files.

In my case

cognos.biserver.issetup=/opt/ibm/setup/BIFp01/linuxi38664h/issetup

On RedHat 6, be sure LD\_PRELOAD=/usr/lib64/libfreebl3.so is set before proceeding. Move to directory where you unpack "CognsSetup", and running the ./cognos-setupupdate.sh script. This task updates the Cognos ear application and when complete, you should see something like the following result:

| CMcheck:                                                                                                    |
|----------------------------------------------------------------------------------------------------|
| gen_war_without_docsamples:<br>[war] Building war: /opt/ibm/CognosBI/temp/war/p2pd.war                                                                                                    |
| ear_without_docsamples:<br>[delete] Deleting: /opt/ibm/CognosBI/cognos.ear<br>[copy] Copying 1 file to /opt/ibm/CognosBI/war/p2pd<br>[ear] Building ear: /opt/ibm/CognosBI/temp/war/p2pd.ear<br>[move] Moving 1 files to /opt/ibm/CognosBI |
| clean_jboss:                                                                                                    |
| clean_sap:                                                                                                    |
| clean_war:<br>[delete] Deleting directory /opt/ibm/CognosBI/temp/war/p2pd<br>[delete] Deleting: /opt/ibm/CognosBI/temp/war/p2pd.war                                                                                                    |
| clean:                                                                                                    |
| BUILD SUCCESSFUL<br>Total time: 1 minute 44 seconds<br>popd                                                                                                    |
| generating obyrios LAN completed                                                                                                    |

Next, you must update the application on the admin console.

Before Update we must remove Oracle JDBC Drivcer from .ear to not have the same problem when we install it first time.

To do this you must expand .ear file and remove ojdbc6.jar form Cognos.ear/p2pd.war/WEB-INF/lib

you can use EARExpander.sh script find it in <WAS\_Home>/profiles/<profilesName>/bin.

In my case:

[root] mkdir temp [root] mkdir temp/Cognos.ear -p [root] cd temp/Cognos.ear -p [root] <Profle home>/bin/EARExpander.sh -ear cognos save.ear -operationDir ./Cognos.ear -operation expand -expansionFlags war ADMA4006I: Expanding enterprise archive (EAR) file cognos save.ear to directory ./Cognos.ear [root] cd Cognos.ear/p2pd.war/WEB-INF/lib/ [root] rm -f ojdbc6.jar [root] cd /opt/ibm/setup/cognos/ [root] <Profle home>/bin/EARExpander.sh -ear cognos.ear -operationDir ./Cognos.ear -operation collapse ADMA4007I: Collapsing the contents of directory ./Cognos.ear to enterprise archive (EAR) file cognos.ear. ADMA4007I: Collapsing the contents of directory ./Cognos.ear to enterprise archive (EAR) file cognos.ear [root]

Now we can update Cognos Application.

Log in to your admin console (ICS) and go to Applications > Application Types > Enterprise Applications.

| plicatio           | on to be updated:                                                                                                    |
|--------------------|----------------------------------------------------------------------------------------------------|
| ignos              |                                                                                                    |
| pplica             | ation update options                                                                                                    |
| Rei                | place the entire application                                                                                                    |
| Uol                | prace the entre approaches archive (*,ear) to replace the entire installed application.                                                                                                    |
|                    |                                                                                                    |
| S                  | pecify the path to the replacement ear file.                                                                                                    |
|                    | Local file system                                                                                                    |
|                    | Full path                                                                                                    |
|                    | Browse_ No file selected.                                                                                                    |
|                    | Remote file system                                                                                                    |
|                    | Full path                                                                                                    |
|                    | /opt/ibm/CognosBI/cognos.ear Browse                                                                                                    |
|                    |                                                                                                    |
| Rei                | place or add a single module                                                                                                    |
| Ift                | he path to the new module matches an existing path to a module in the installed application, the new module                                                                                                    |
| rep                | laces the existing module. If the path to the module does not exist in the installed application, the new module is                                                                                                    |
| _ add              | led to the application.                                                                                                    |
| 🔍 Rej              | place or add a single file                                                                                                    |
| If the exist       | he path to the new file matches an existing path to a file in the installed application, the new file replaces the sting file. If the path to the file does not exist in the installed application, the new file is added to the application.                                                                                                    |
| 🔘 Rej              | place, add, or delete multiple files                                                                                                    |
| Use<br>dire<br>the | a compressed file format such as .zip or .gzip. The compressed file is unzipped into the installed application<br>actory. If the uploaded files exist in the application with the same paths and file names, the uploaded files replace<br>existing files. If the uploaded files do not exist, the files are added to the application. You can remove existing |

Then click Next to continue

For all of the remaining screens, select the defaults.

On the summary page, click **Finish** to update the application. When complete, the following result is displayed: ADMASUTSI: Application Cognos Installed successfully.

Application Cognos installed successfully. To start the application, first save changes to the master configuration. The application might not be immediately available while being started on all servers. Changes have been made to your local configuration. You can: Save directly to the master configuration. Review changes before saving or discarding.

To work with installed applications, click the "Manage Applications" link

Click Save to save the application. Synch the nodes. Start the Cognos server.

It is important to start the Cognos server before the next task is run. To looking that find CGSServer process in your environment

> [root] ps -edaf | grep cgs root 15089 15079 3 07:14 ? 00:00:04 /opt/ibm/WebSphere/AppServer/java/bin/java -Xmx1g -DuseNonAsync -classpath ../webapps/p2pd/WEB-INF/lib/p2pd.jar:../webapps/p2pd/WEB-INF/lib/commons-httpclient-3.1.jar:../webapps/p2pd/WEB-INF/lib/logkit-1.2.jar:../webapps/p2pd/WEB-INF/lib/dom4j-1.6.1.jar:../webapps/p2pd/WEB-INF/lib/icam crvpto.iar:../webapps/p2pd/WEB-INF/lib/commons-pool-1.3.jar:../webapps/p2pd/WEB-INF/lib/commons-logging-1.1.jar:../webapps/p2pd/WEB-INF/lib/commons-codec-1.3.jar:../webapps/p2pd/WEB-INF/lib/commons-logging-api-1.1.jar:../webapps/p2pd/WEB-INF/lib/commons-logging-adapters-1.1.jar:../webapps/p2pd/WEB-INF/lib/cognosipf.jar:../webapps/p2pd/WEB-INF/lib/log4i-1.2.8.iar:../webapps/p2pd/WEB-INF/lib/cclcfgapi.jar:../webapps/p2pd/WEB-INF/lib/CognosIPF.jar:../webapps/p2pd/WEB-INF/lib/bcprov-jdk14-145.jar:../bin/jcam jni.jar:../webapps/p2pd/WEB-INF/lib/../classes:../webapps/p2pd/WEB-INF/lib/cgsService.jar:cgsJava.jar:openviz2.jar:particles-cognos.jar com.ibm.cqsBus.CGSServer

Run the following command to update cognos configurations.

[root]./cognos-configure-update.sh

This task customizes the Cognos application for Connections.

When complete, you should see something like the following result:

```
Using Cognos setup properties file:
/opt//ibm/setup/cognosSetup/cognos-setup.properties
Performing validation check ...
JAR file(s) found in JDBC driver directory:
/opt//ibm/setup/cognosSetup/BI-Customization/JDBC
was.install.path: WebSphere Application Server exists
Using profile: AppCognos
cognos.was.node.name: Found node [broomIcCognos]
cognos.biserver.issetup: Will use issetup to install
Cognos BI Server
/opt//ibm/setup/BIFp01/linuxi38664h/issetup
cognos.transformer.issetup: Will use issetup to install
Cognos Transformer
/opt//ibm/setup/trasformer1011/linuxi38632/issetup
Using cognos.locale: EN
All properties provided for Cognos database
All properties provided for Metrics database
/opt//ibm/setup/cognosSetup/lib
/opt//ibm/setup/cognosSetup
/opt//ibm/setup/cognosSetup
JDBC Connection Success
Success to verify the JDBC connection to Cognos Content
Store database.
JDBC Connection Success
Success to verify the JDBC connection to Metrics
database.
... performing validation check completed
Configuring Cognos BI Server ...
/opt//ibm/setup/cognosSetup/bin/configBI.sh
-setupProp=/opt//ibm/setup/cognosSetup/cognos-
setup.properties -wasPath=/opt//ibm/WebSphere/AppServer
-cognosDBPassword="***" -adminUser=xxxxxxx
-adminPassword="***" -update=true
... configuring Cognos BI Server completed
Configuing Cognos Transformer ...
/opt//ibm/setup/cognosSetup/bin/configTransformer.sh
-setupProp=/opt//ibm/setup/cognosSetup/cognos-
setup.properties
-cognosSrvLink=http://myserver.ondemand.com:9081/cognos
-cognosCubePath="/opt//ibm/PowerCubes"
-metricsDBType=oracle -metricsDBName=<oracle SID>
-metricsDBLocalName=LXCONPRD
-metricsDBHost=dbStore.xxxxxx.xxxx:1521
-metricsDBUser=METRICS -metricsDBPassword="***"
-cognosAdminUserName="xxxxxxx"
-cognosAdminUserNS=Colloaboration
-cognosAdminUserPW="***" -update=true
... configuring Cognos Transformer completed
```

### Verifiy Fix isntall Successful

- 1) Open a browser to http://Host\_Name:Port/Context\_Root/servlet
- 2) This should return the following page

# IBM Cognos

## **Content Manager**

Build: 10.1.6235.621 Start time: Tuesday, October 15, 2013 7:30:20 AM EDT Current time: Tuesday, October 15, 2013 7:39:54 AM EDT State: Running

Notice the Build is now 10.1.6235.621 (before applying fp1 it was 601).

## **Configuring Cognos LDAP Security**

Next, you must add the LDAP security information into the Cognos configuration tool.

- 1. Opne VNC terminal
- 2. export JAVA\_HOME. It must be exported before it can be run (export JAVA\_HOME=/opt/IBM/WebSphere/AppServer/java)
- 3. Run Cognons Configuration Tool /opt/ibm/CognosBI/bin64/cogconfig.sh
- Select Local Configuration > Security > Authentication > Cognos and set Allow anonymous access to "False"

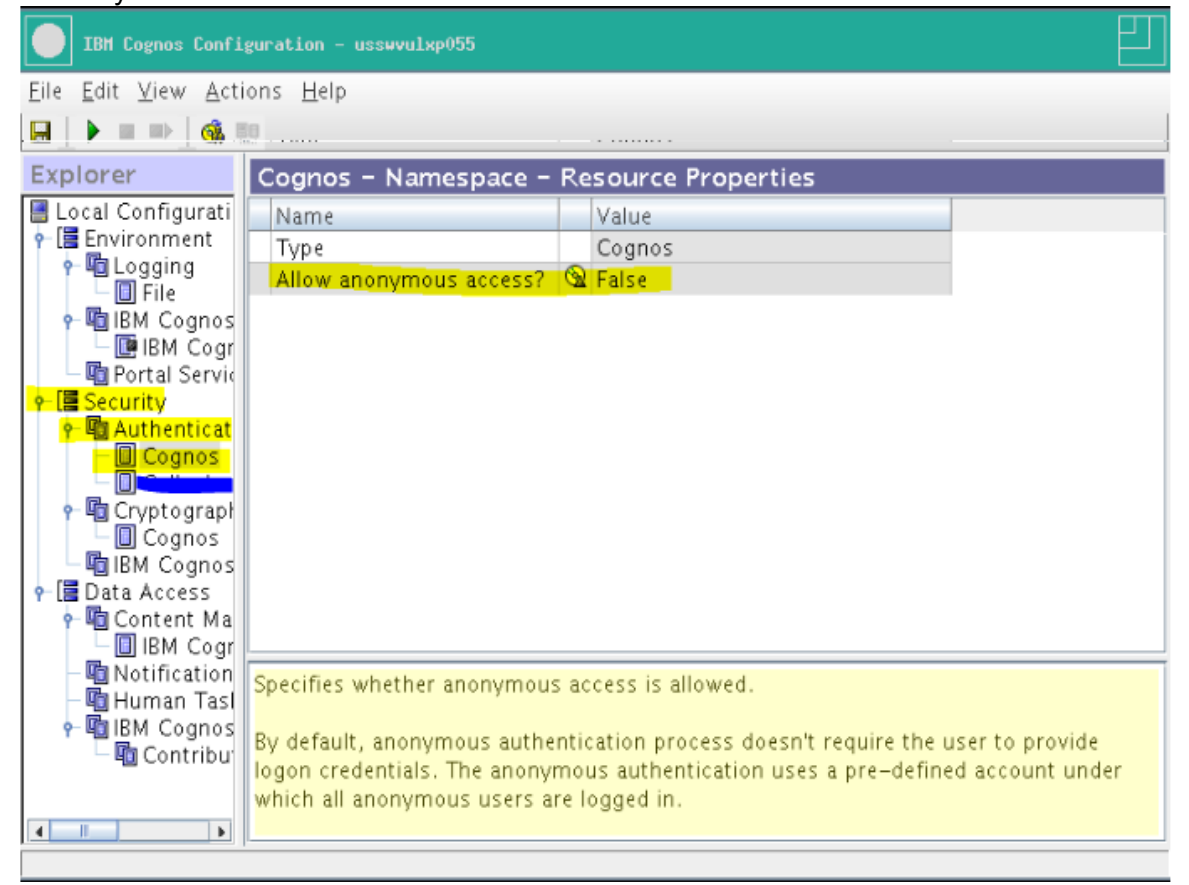

- 5. Close the configuration tool
- 6. **Important:** When exiting the Cognos Configuration tool, a window appears and asks if you want to start the service before exiting. Click **No**.

| IBM Cognos Configuration                                                                                                   |
|----------------------------------------------------------------------------------------------------|
| The service 'IBM Cognos' is not running on the local computer. Before you can use it your computer must start the service. |
| Do you want to start this service before exiting?                                                                          |
| Yes Cancel                                                                                                    |

- 7. Login to your deployment manager and go to Servers > Server Types > WebSphere Application Servers
- 8. Start the cognos\_server application. It should start cleanly.
- 9. If you have HTTP configured against your system, generate the plug-in, start up the HTTP server, and go to the URL http://myAppServer.example.com/cognos/servlet. You should see

the following result, which confirms that Cognos is set up and running correctly

10. You can also go to http://myAppServer.ibm.com/cognos/servlet/dispatch to confirm that it is working.

# IBM Cognos

## **Content Manager**

Build: 10.1.6235.621 Start time: Tuesday, October 15, 2013 7:30:20 AM EDT Current time: Tuesday, October 15, 2013 7:39:54 AM EDT State: Running

## **Install and configure Metrics**

- 1. Run Installation Manager on Deploy Manager
- 2. **Important:** On the installation packages screen, verify that **Metrics** is selected to be installed. It is important, because the Cognos installation screen does not display if this itemis not selected.

| Install Pa   | ckages                             |
|--------------|------------------------------------|
| Select the f | eatures to install.                |
| Install      | Licenses Location Features Summary |
| Features     |                                    |
| 🗢 🗹 🕵 A      | II Features                        |
|              | Activities                         |
| 2            | Blogs                              |
|              | Communities                        |
|              | Bookmarks                          |
|              | Files                              |
|              | Forums                             |
|              | Metrics                            |
|              |                                    |

3. Insert and validate data to verify connections to DMGR

|                                                           |                                                                                                    | (L |
|-----------------------------------------------------------|----------------------------------------------------------------------------------------------------|----|
| Modify Features                                           | Summary                                                                                                    |    |
| ✓ ∅ Common Configurations                                 | Common Configurations<br>WebSphere                                                                                             |    |
| <ul><li>Opology</li><li>Database</li><li>Cognos</li></ul> | WebSphere Application Server Selection Installation location:                                                                  | *  |
|                                                           | Deployment manager profile:<br>prodDmgr<br>Host name:                                                                          |    |
|                                                           | Deployment Manager Credentials<br>These credentials must exist for the selected Profile.<br>Administrator user ID:<br>waslocal |    |
|                                                           | Administrator password:<br>Validate                                                                                            |    |

4. **Important:** Continue through the installation until you get to the Connections Topology screen.

|                                                              | Summary                                                                                                    |  |  |  |  |
|--------------------------------------------------------------|----------------------------------------------------------------------------------------------------|--|--|--|--|
| <ul> <li>Common Configurations</li> <li>WebSphere</li> </ul> | Common Configurations<br>Topology                                                                                                    |  |  |  |  |
| 😴 Tapology                                                   | Deployment topology                                                                                                    |  |  |  |  |
| Oatabase                                                     | Select the deployment type:                                                                                                    |  |  |  |  |
| O Cognos                                                     | Small - All applications are grouped in the same cluster.                                                                                                    |  |  |  |  |
|                                                              | <ul> <li>Medium - Applications grouped in several clusters.</li> </ul>                                                                                                    |  |  |  |  |
|                                                              | O Large - Each application is grouped in its own cluster.                                                                                                    |  |  |  |  |
|                                                              |                                                                                                    |  |  |  |  |
|                                                              | Cluster<br>Enter a cluster name or select an existing cluster name. Then select the nodes for each clust<br>enter a server name or accept the default server name.<br>Restore Defaults                                                                                                    |  |  |  |  |
|                                                              | Cluster Enter a cluster name or select an existing cluster name. Then select the nodes for each clust enter a server name or accept the default server name. Restore Defaults Application Cluster Node Server                                                                                                    |  |  |  |  |
|                                                              | Cluster Enter a cluster name or select an existing cluster name. Then select the nodes for each clust enter a server name or accept the default server name.  Restore Defaults Application Cluster Mode Server Cluster1_server1                                                                                                    |  |  |  |  |
|                                                              | Cluster Enter a cluster name or select an existing cluster name. Then select the nodes for each clust enter a server name or accept the default server name.  Restore Defaults  Application Cluster Server Cluster1_server1 Cluster1_server1 Cluster1_server1 Cluster1_server1 Cluster1_server1                                                                                                    |  |  |  |  |
|                                                              | Cluster<br>Enter a cluster name or select an existing cluster name. Then select the nodes for each clust<br>enter a server name or accept the default server name.<br>Restore Defaults<br>Application Cluster<br>Metrics Cluster1<br>Cluster1<br>Cluster1                                                                                                    |  |  |  |  |
|                                                              | Cluster<br>Enter a cluster name or select an existing cluster name. Then select the nodes for each clust<br>enter a server name or accept the default server name.<br>Restore Defaults<br>Application Cluster<br>Metrics Cluster1<br>Metrics Cluster1<br>Cluster1<br>Server1<br>Cluster1<br>Server2<br>Cluster1<br>Server2<br>Cluster1<br>Server3<br>Cluster1<br>Server3<br>Cluster1<br>Server3<br>Cluster1<br>Server3<br>Cluster1<br>Server3<br>Cluster1<br>Server3<br>Server3<br>Se |  |  |  |  |

- 5. On this screen, you see a WebSphere Application Server profile that contains cognos\_server. Verify that this node is not selected.
- 6. On the database screen, you should see metrics that are listed. Make sure to include the database information here and validate when it is done.

| Oracle Enterp       | orise Edition 🛛 🗸 🔻    | 1            |          |
|---------------------|------------------------|--------------|----------|
|                     | ×                      |              |          |
| atabase Serv        | er                     |              |          |
| Host name:          |                        |              |          |
| (                   |                        |              |          |
| Port:               |                        |              |          |
| 1521                |                        |              |          |
| ,<br>JDBC driver lo | cation:                |              |          |
| []                  | DBC                    | Browse       |          |
|                     |                        |              |          |
| atabase Cred        | lentials               |              |          |
| 🗸 Use the sa        | me password for all ap | oplications. |          |
| Application         | Database Name          | UserID       | Password |
|                     |                        | [ummuss      |          |

- 7. **Important:** On the Cognos screen, you must use your Cognos admin user that you used earlier and that is part of the LDAP. The local wasadmin user does not work.
- 8. Select the node information and complete the details as in the following screen:
  - For the Cognos credentials:
    - Administrator user ID: wpsbind
    - Administrator passwords: wpsbind
  - For the node:
    - Name: myAppServerNodexxx
    - Host name: xxxxxx
    - Server name: cognos\_server
    - Port: 80
    - Web context root: cognos
- 9. Click **Validate**. If it fails, you see a red error on the top bar. If it is successful, no message is displayed.

### Common Configurations

Cognos

Select when to configure connection to Cognos application

- Do now
- O Do later (manual steps needed; consult Information Center for further details)

#### **Cognos Credentials**

Enter credential details for the Cognos administrator.

Administrator user ID:

wpsadmin

Administrator password:

.....

#### Node

Select the node where the Cognos BI Server is installed.

Name:

| Cognos                         | [•               | Load node info |
|--------------------------------|------------------|----------------|
| Host name:                     |                  |                |
|                                |                  |                |
| Server name:                   |                  |                |
| cognos_server                  | [▼               |                |
| Web context root:              |                  |                |
| cognos                         |                  |                |
| Validate                       |                  |                |
| Please click the "Validate" bu | tton to continue | 9.             |

- 10. Click **Next** to continue and finish the installation as normal.
- 11. Perform any post-installation steps that are specific to Connections that you would normally do, such as configuring Search, HTTP, LotusConnections-config.xml, oAuth)

### Changing URLs for metrics in LotusConnections-config.xml

The file LotusConnections-config.xml has URLs and ports hardcoded. They must be changed to your WebServer URL for the HTTP fronting your Cognos server.

```
<sloc:serviceReference bootstrapHost="" bootstrapPort=""</pre>
clusterName="LCCluster" enabled="true"
serviceName="metrics"
ssl enabled="true">
<sloc:href>
<sloc:hrefPathPrefex>/metrics</sloc:hrefPathPrefix>
<sloc:static href="http://myAppServer.example.com"</pre>
ssl href="https://myAppServer.example.com"/>
<slock:interService
href="https://myAppServer.example.com"/>
</sloc:href>
</sloc:serviceReference>
<sloc:serviceReference bootstrapHost="" bootstrapPort=""</pre>
clusterName=""
enabled="true" serviceName="cognos" ssl enabled="true">
<sloc:href>
<sloc:hrefPathPrefix>/cognos</sloc:hrefPathPrefix>
<sloc:static href="http://myAppServer.example.com"</pre>
ssl href="https://myAppServer.example.com"/>
<sloc:interService href="https://myAppServer.example.com"/>
</sloc:href>
</sloc:serviceReference>
```

When it is finished, synch the change to your nodes.

## Adding users ACL to Metrics application

Now you must add users who can generate metrics.

- 1. Log in to your admin console and select **Applications > Application Types > WebSphere** enterprise applications.
- 2. Click Metrics.
- 3. Click **Security role to user/group mapping** and add the users to the admin and metricsreport-run roles.

| Enterprise Applications > <u>Metrics</u> > Security role to user/group mapping                                                                                                    |                            |                                          |              |               |  |  |  |
|----------------------------------------------------------------------------------------------------|----------------------------|------------------------------------------|--------------|---------------|--|--|--|
| Security                                                                                                    | role to user/group mapping |                                          |              |               |  |  |  |
| Each role that is defined in the application or module must map to a user or group from the domain user registry. accessIds are required only when using cross realm communication in a multi domain scenario. For all other scenarios accessId will be determined during the application start based on the user or group name. The accessIds represent the group information that is used for Java Platform, Enterprise Edition authorization when using the WebSphere default at engine. The format for the accessIds is user:realm/uniqueUserID, group:realm/uniqueGroupID. Entering wrong informat these fields will cause authorization to fail. AllAuthenticatedInTrustedRealms: This indicates that any valid user in the format set of the access. AllAuthenticated: This indicates that any valid user in the current realm be given the access. |                            |                                          |              |               |  |  |  |
| Ma                                                                                                    | p Users Map Groups         | Map Special Subjects 💌                   |              |               |  |  |  |
| D                                                                                                    | 6                          |                                          |              |               |  |  |  |
| Select                                                                                                    | Role                       | Special subjects                         | Mapped users | Mapped groups |  |  |  |
|                                                                                                    | everyone                   | Everyone                                 |              |               |  |  |  |
|                                                                                                    | person                     | All Authenticated in Application's Realm |              |               |  |  |  |
|                                                                                                    | reader                     | Everyone                                 |              |               |  |  |  |
|                                                                                                    | everyone-authenticated     | All Authenticated in Application's Realm |              |               |  |  |  |
| community-metrics-run                                                                                                    |                            | All Authenticated in Application's Realm |              |               |  |  |  |
|                                                                                                    | admin                      | None                                     | wpsAdmin     |               |  |  |  |
|                                                                                                    | metrics-report-run         | None                                     | wpsAdmin     |               |  |  |  |
| ОК                                                                                                    | OK Cancel                  |                                          |              |               |  |  |  |

4. Save and Sync nodes

## Building the power cubes on Cognos

Now we have complete all configuration task, now we can create for a first time a Power Cube.

- 1. Go to the /opt/IBM/CognosTR/metricsmodel/ directory
- 2. If you are on RedHat 6, you must export LD\_PRELOAD=/usr/lib/libfreebl3.so, not /usr/lib64/libfreebl3.so. The reason is that the transformer for Cognos is a 32-bit application and the 64-bit binary files do not work
- 3. Catalog your server, node, and databases by using the following commands. Make sure taht your User have a correct setting to execute sqlplus and connect to database

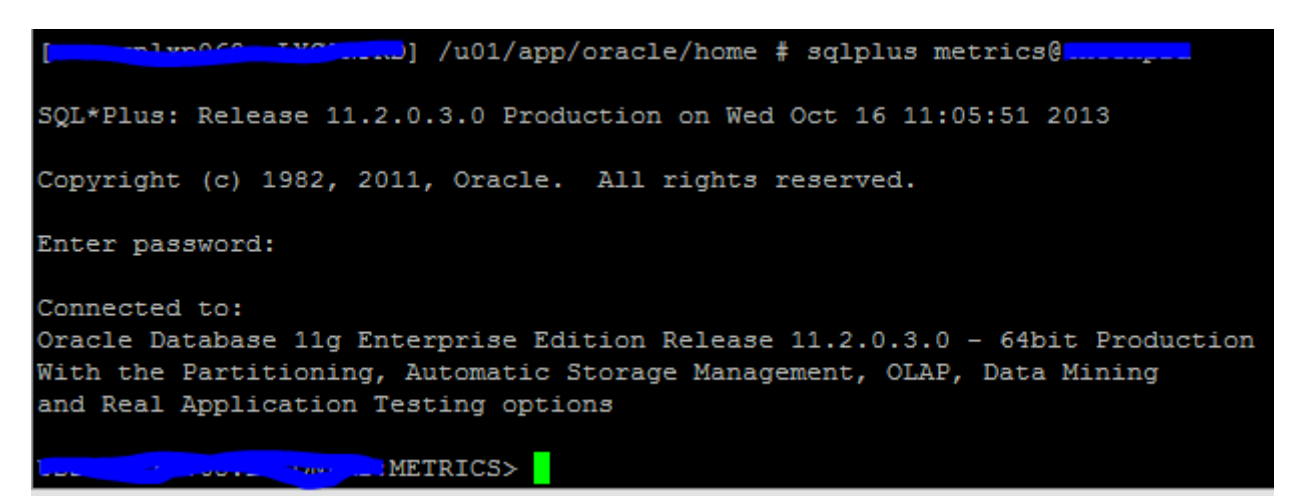

- 4. When done, run the build-all.sh/bat to build the cubes.
- 5. Check the file trxschelog.log file under <cognosTrafsormer\_Home>/metricsmodel for errors and success. If it goes well, you should see **build all data success**.
- 6. When done, done restart everything and log in to Connections
- 7. Create some content and then go to metrics. You should see the graphs and metrics for your deployment

| ew. Last 4 weeks 💽                                       |                                                                                                    |                                     |                                               |             |          |
|----------------------------------------------------------|----------------------------------------------------------------------------------------------------|-------------------------------------|-----------------------------------------------|-------------|----------|
| People                                                   |                                                                                                    |                                     |                                               |             |          |
| ommunities need to be valu<br>whics ans wer questions, B | able to members and by understanding people who us<br>in "How many people visited the community in the past | e the community, leaders of month?" | an help facilitate valuable content and       | behavior, i | Acopie . |
| Number of unique a                                       | authenticated visitors                                                                                      | View table                          |                                               | 2010        | 100      |
| or each segment (day, were                               | is, month, or year) of the selected time period, displays<br>community at least once.                       | s the number of                     | Metric                                        | Total       | Max      |
| 4                                                        | And the second second second                                                                                |                                     | Number of unique<br>authenticated visitors T  | =           | 2        |
| i                                                        |                                                                                                    |                                     | Number of new members                         | 1           | -        |
|                                                          |                                                                                                    |                                     | Top contributors (9)                          | -           | -        |
| 2                                                        | •                                                                                                    |                                     | Number of members who<br>left the community # | 0           | -        |
| 1                                                        |                                                                                                    |                                     | View More                                     |             |          |
| 0                                                        | 7/1                                                                                                    |                                     |                                               |             |          |
|                                                          | Date                                                                                                    |                                     |                                               |             |          |